## PELATIHAN PENULISAN ILMIAH PRODI BAHASA DAN SASTRA ARAB

Bersama: Cucuk Radosha, S.S. Nurul Ulmi Manshur, S.Hum.

> "Mengenal Jurnal Ilmiah, Edit Naskah dan Submit Jurnal"

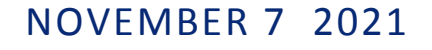

Prodi Bahasa dan Sastra Arab Fak. Adab dan Ilmu Budaya UIN Sunan Kalijaga Yogyakarta

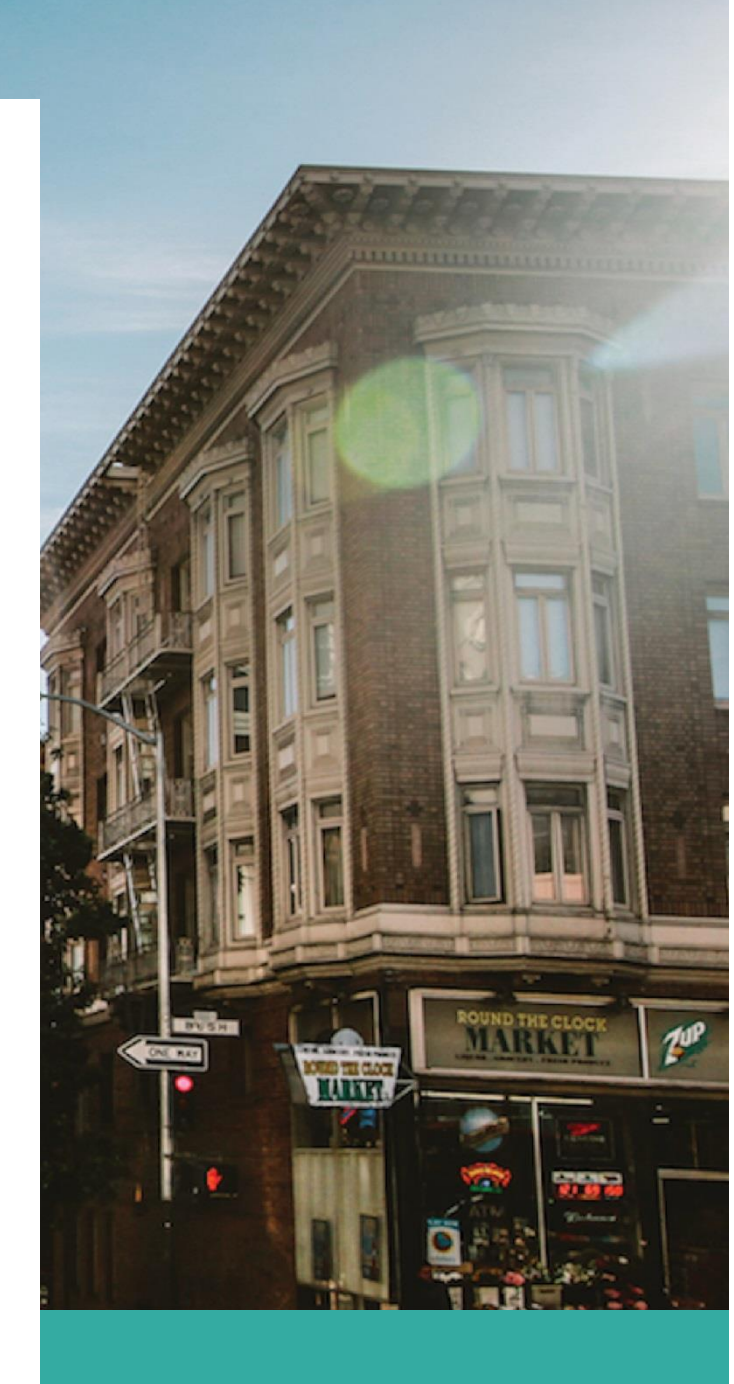

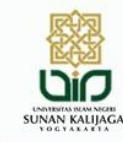

**Program Studi Bahasa dan Sastra Arab** Fakultas Adab dan Ilmu Budaya UIN Sunan Kalijaga Yogyakarta

PELATIHAN PENULISAN MENGENAL JURNAL, EDIT NASKAH, DAN SUEMIT JURNAL

Ahad, 7 November 2021

bit.ly/PelPenulisanBSA2

Passcode: 239389

🔥 07.45 - 12.00 WIB

Meeting ID: 952 8351 9909

### SESI #1

"Mengenal Jurnal & Edit Naskah"

Narasumber :

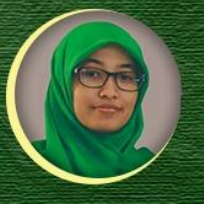

Cucuk Radosha, S.S.

SESI #2 "Submit Jurnal"

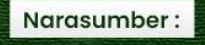

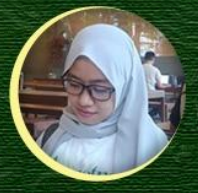

Nurul Ulmi Manshur, S.S.

O @bsa\_uinsuka

**bsa**.uin-suka.ac.id

## Pelatihan Penulisan Jurnal Ilmiah: Edit Naskah dan Submit Naskah

Oleh: Nurul Ulmi Mansur

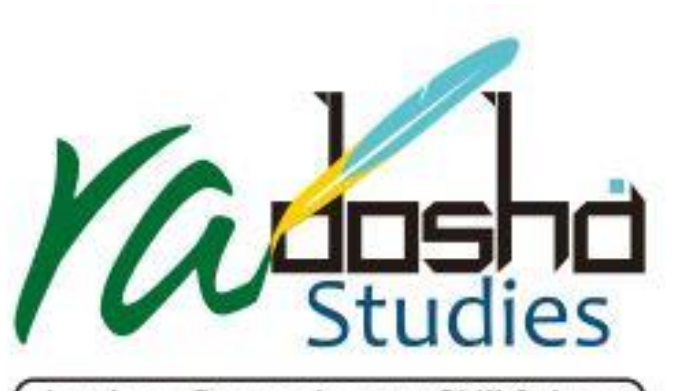

Lembaga Pengembangan Skill & Jasa

## **APA ITU JURNAL?**

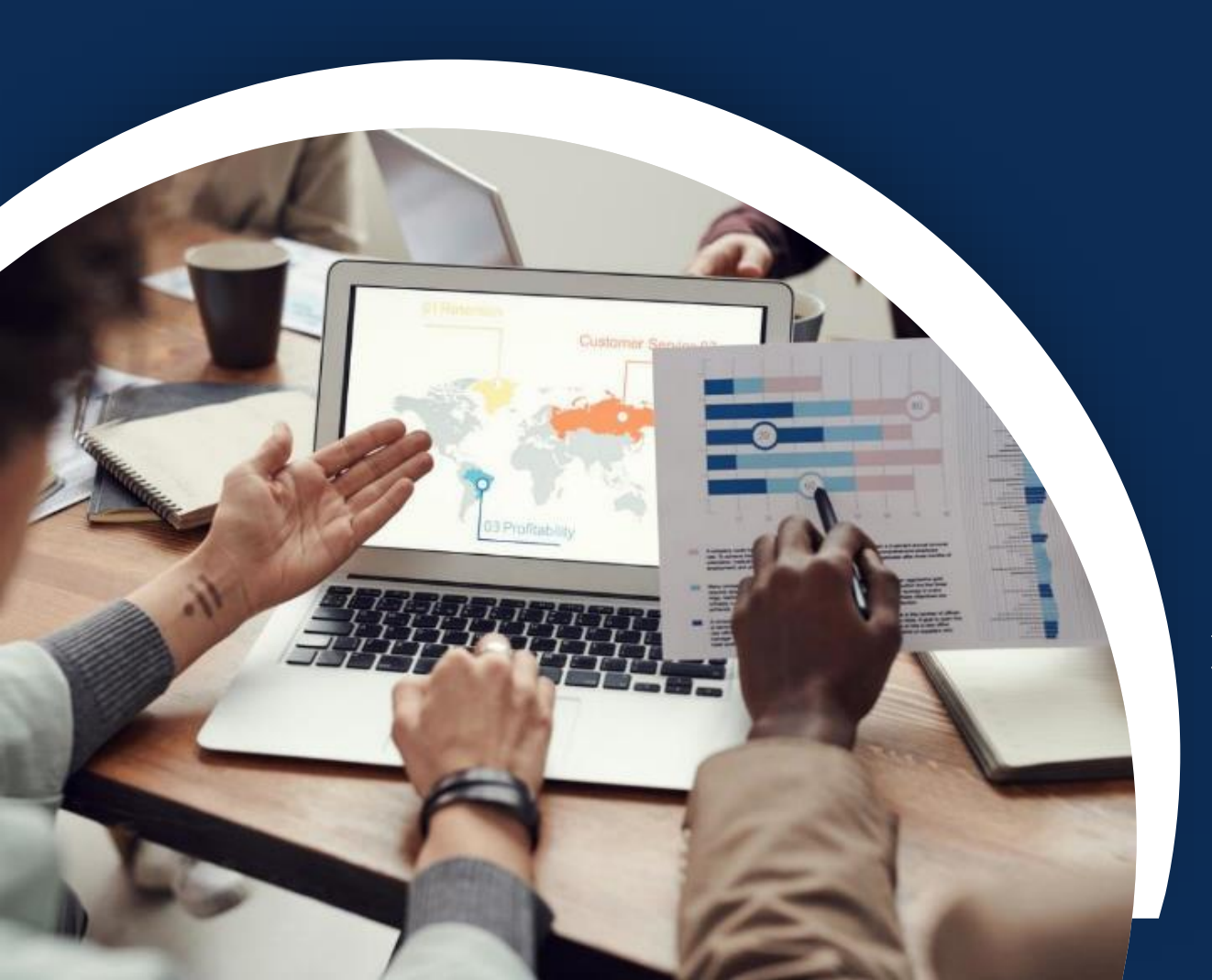

## Kumpulan Artikel Ilmiah

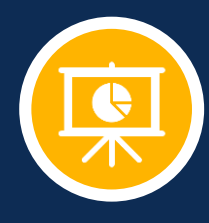

## Publikasi Periodik

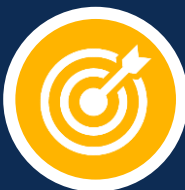

## Laporan Penelitian atau Review Literatur

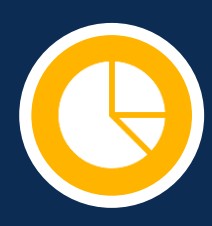

## Susunan Artikel Jurnal

## 1. Judul

- 2. Nama Penulis, Afiliasi dan Surel
- 3. Abstrak
- 4. Pendahuluan
- 5. Hasil Penelitian dan Pembahasan
- 6. Kesimpulan
- 7. Daftar Pustaka

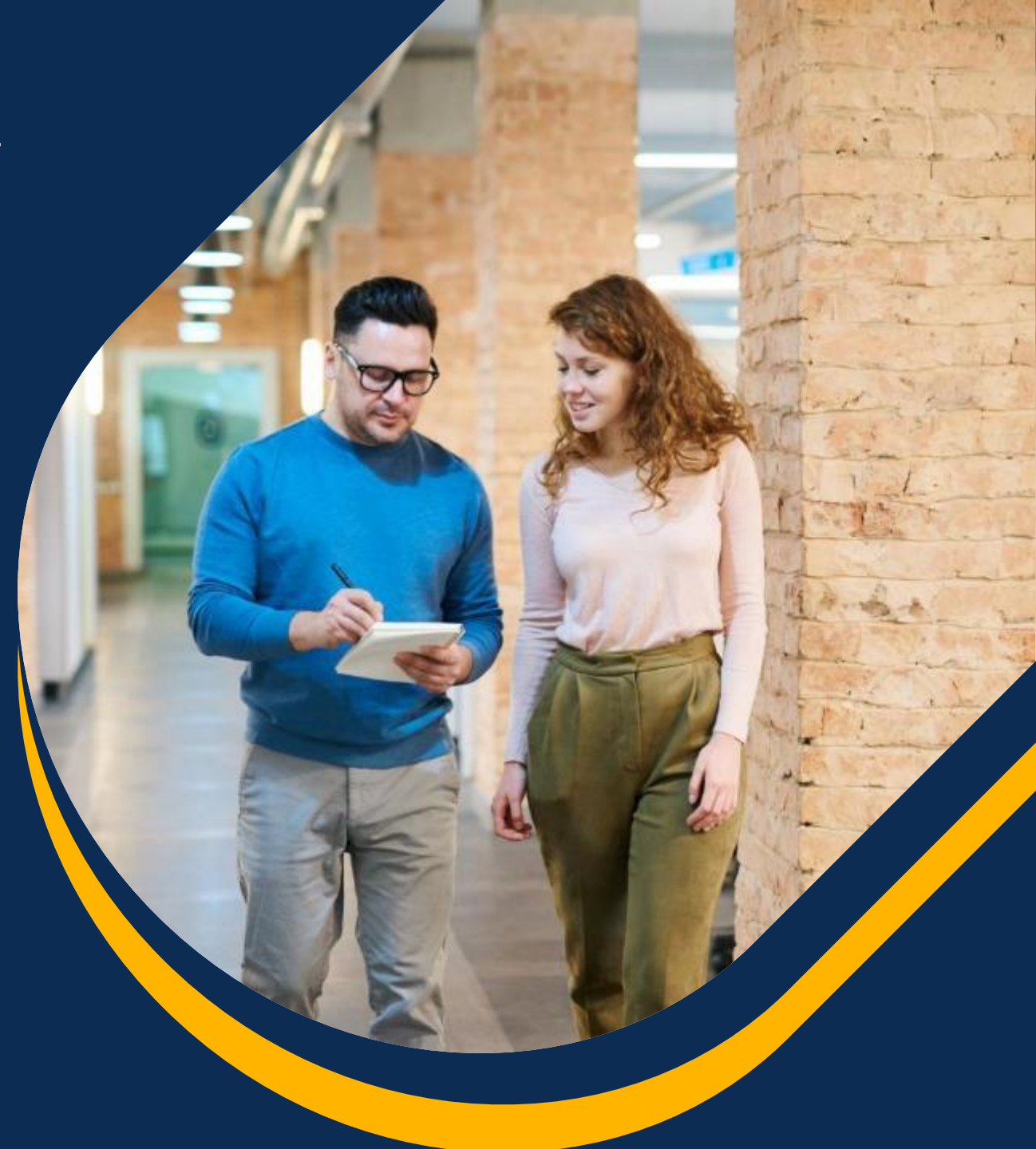

## Mengapa Artikel Jurnal Ditolak?

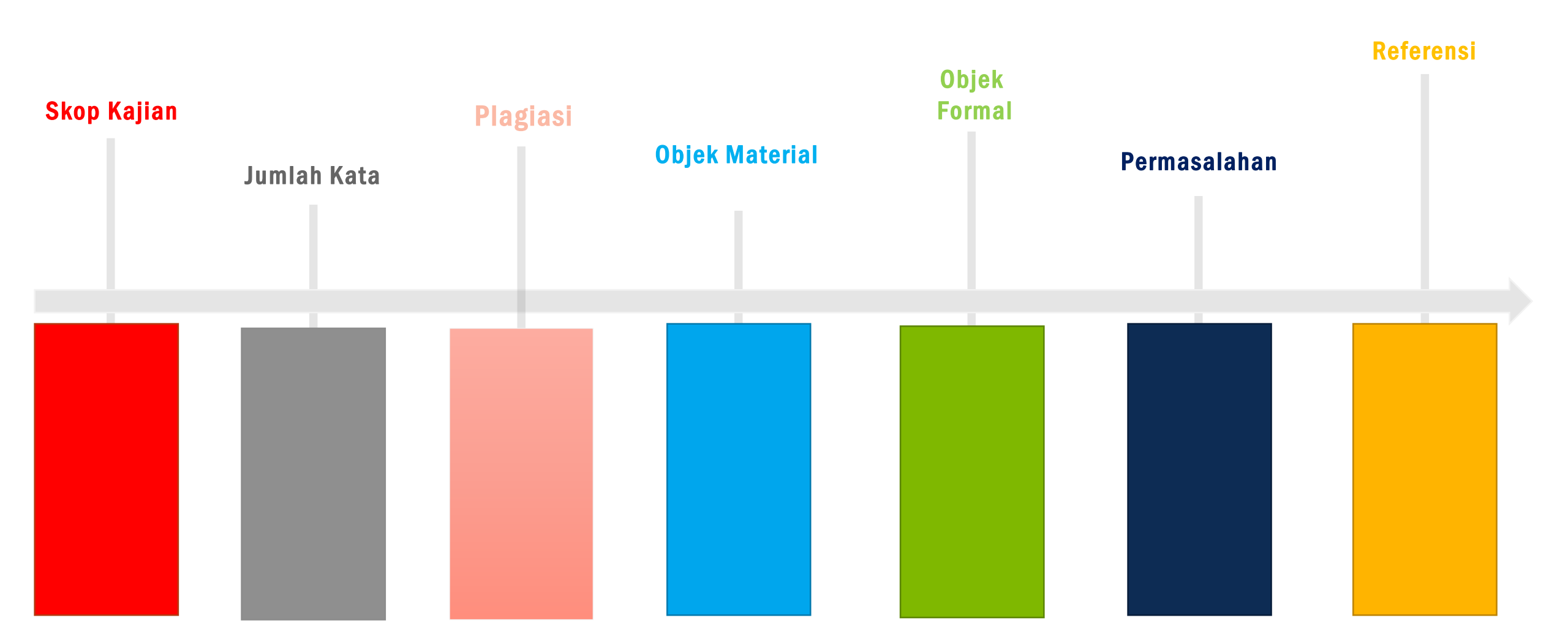

## **Cara Mencari Referensi**

Google Scholar Researchgate Jstor Library genesis Noor-book.com Waqfeya.net Sci-hub

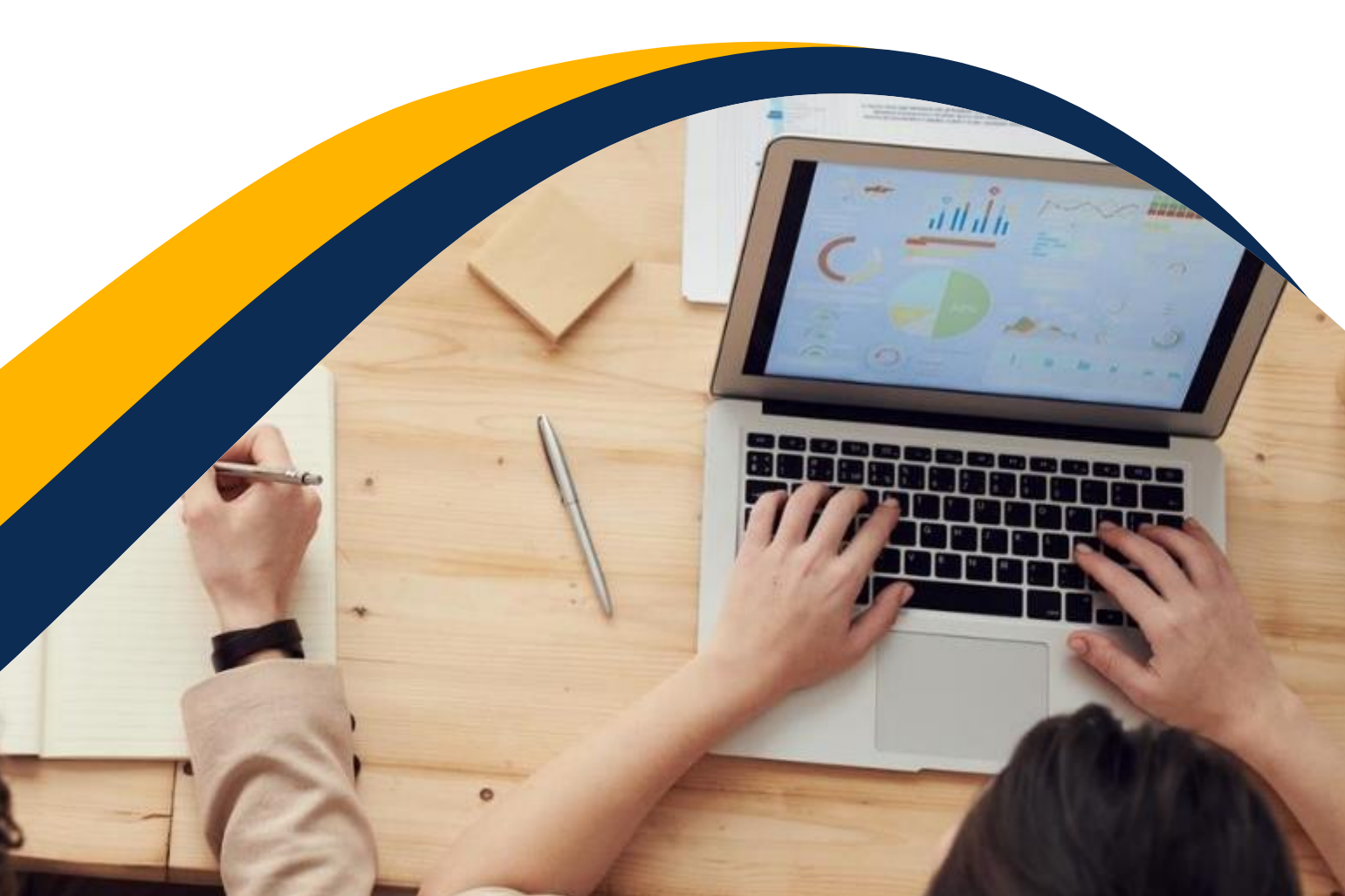

## Jurnal Bahasa dan Sastra di Indonesia

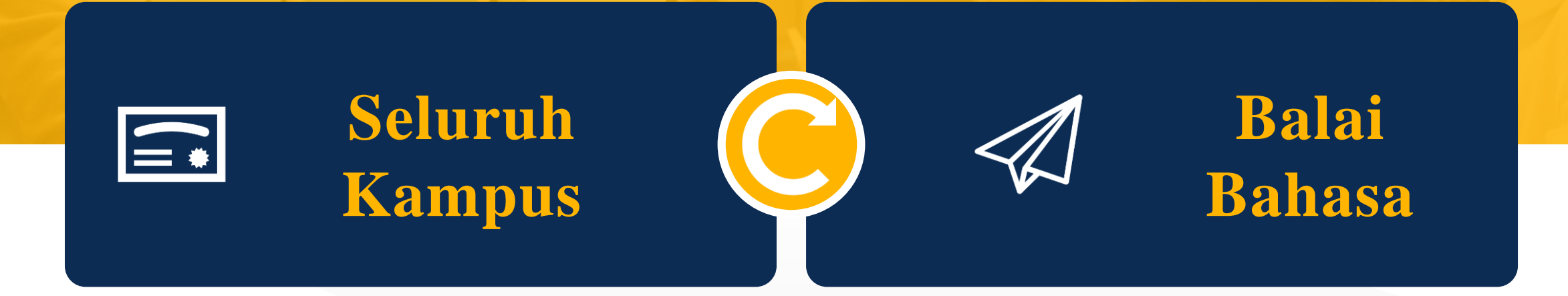

## **SINTA ARJUNA** Sinta (Indeks Sains dan Teknologi),

Sistem informasi penelitian berbasis web yang menawarkan akses cepat, mudah dan komprehensif untuk mengukur kinerja peneliti, lembaga dan jurnal di Indonesia. Sinta memberikan benchmark dan analisis, identifikasi kekuatan penelitian masing-masing institusi untuk mengembangkan kemitraan kolaboratif, hingga menganalisis tren penelitian dan direktori pakar.

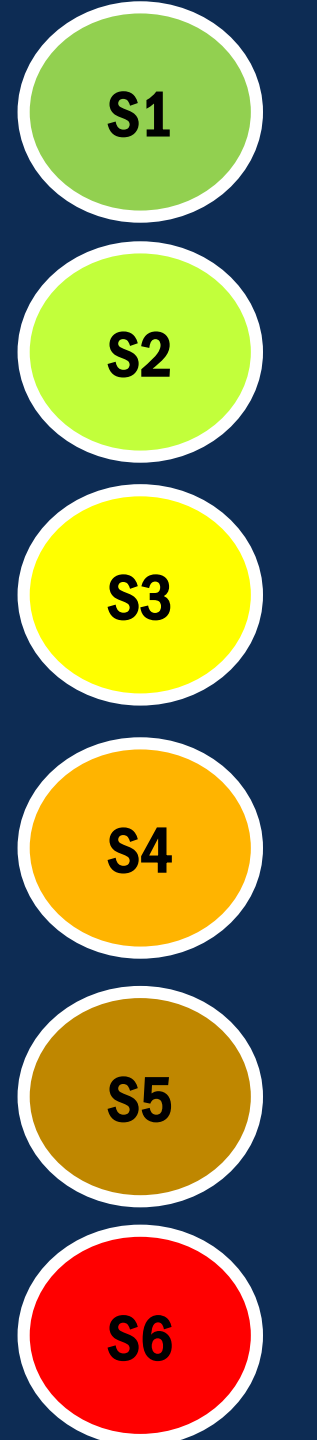

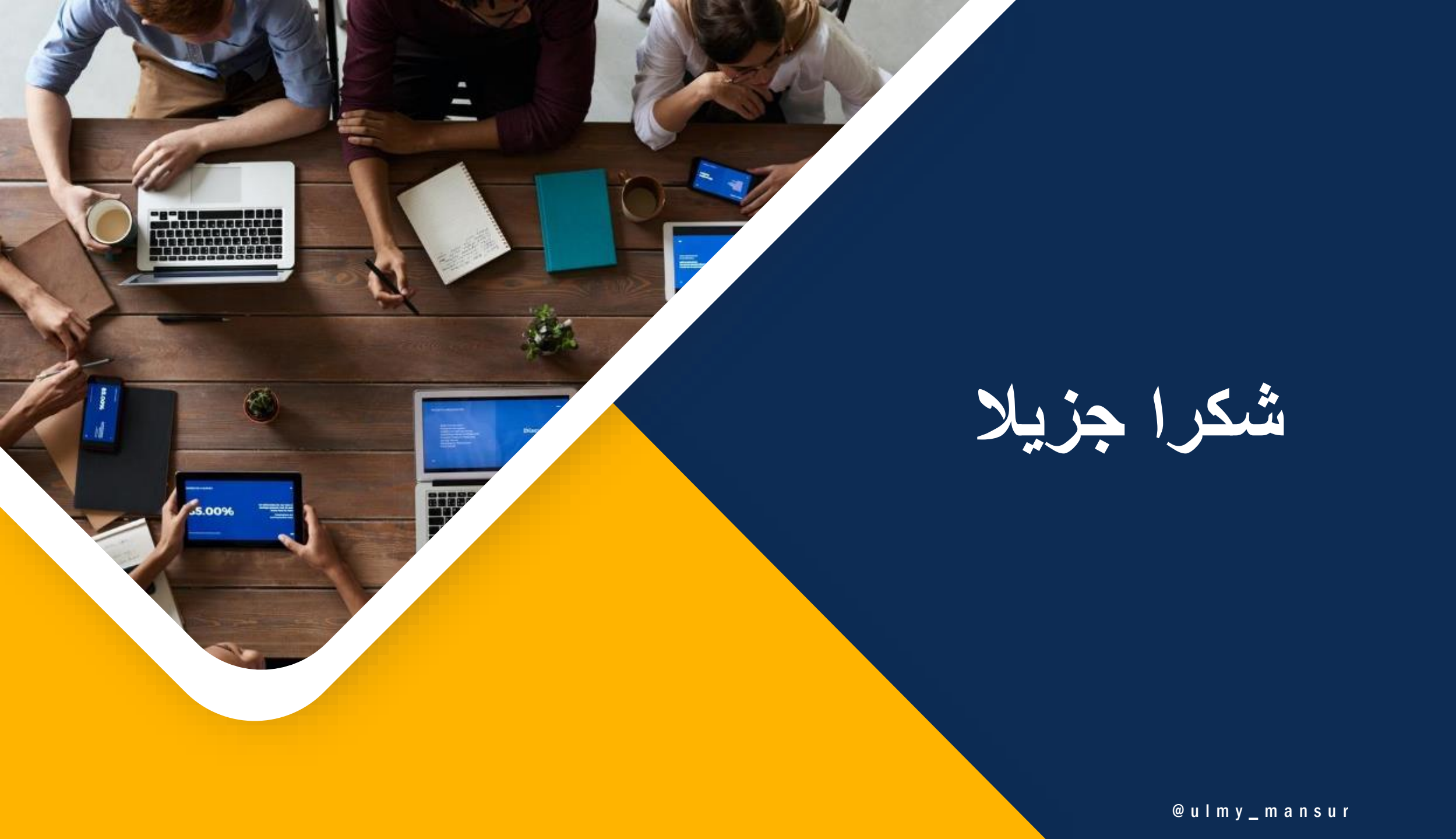

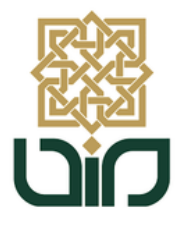

Prodi Bahasa dan Sastra Arab Fakultas Adab dan Ilmu Budaya UIN Sunan Kalijaga Yogyakarta

# Menulis & Submit Naskah ke Jurnal

Yogyakarta, 07 November 2021

Cucuk Radosha, S.Hum

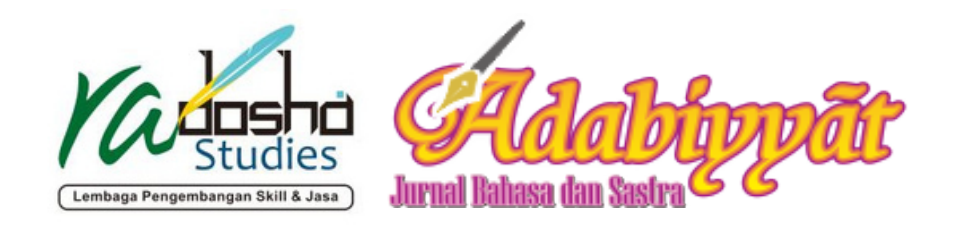

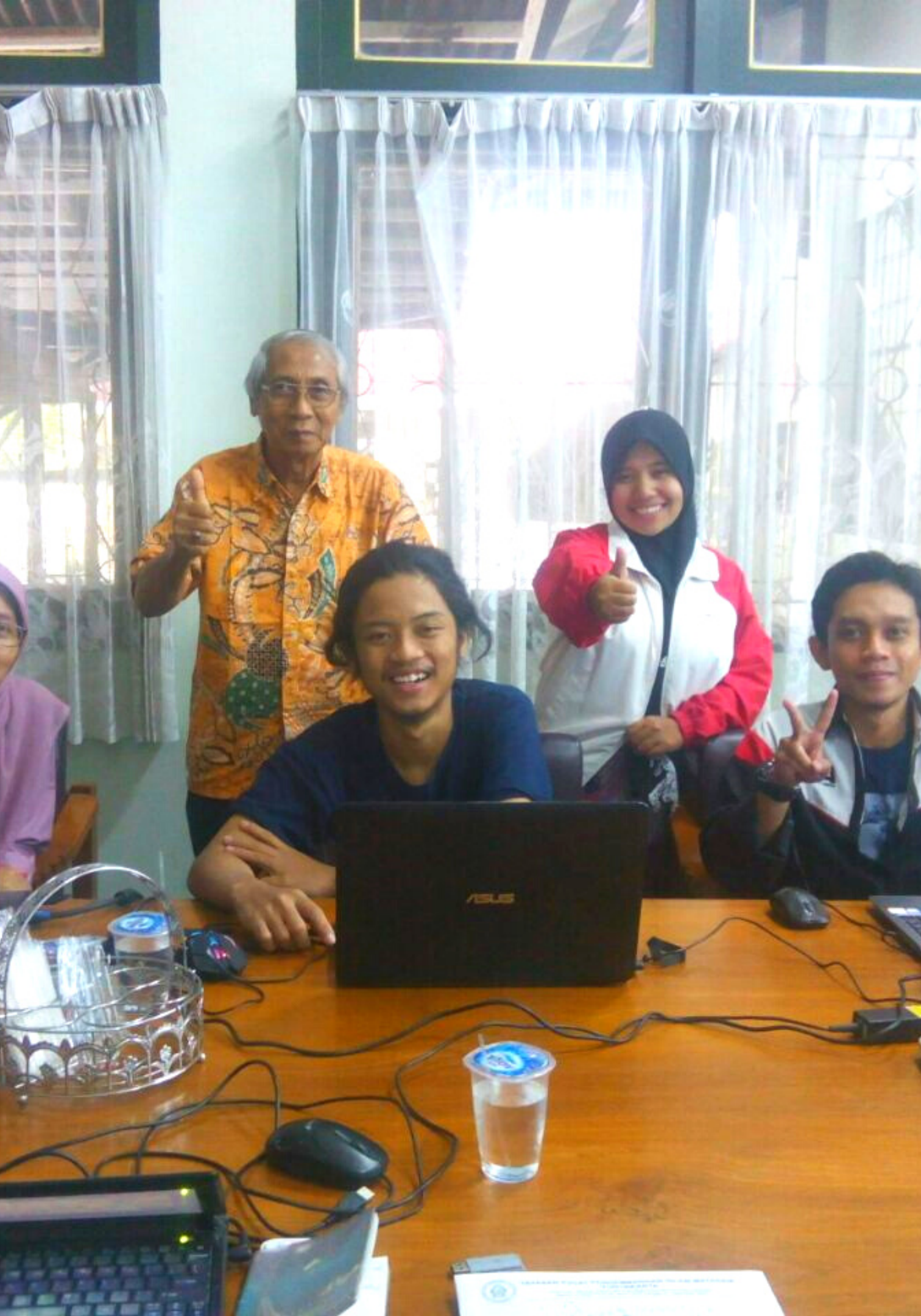

## Introduction

Cucuk Radosha, S.Hum Mentor Editor Naskah

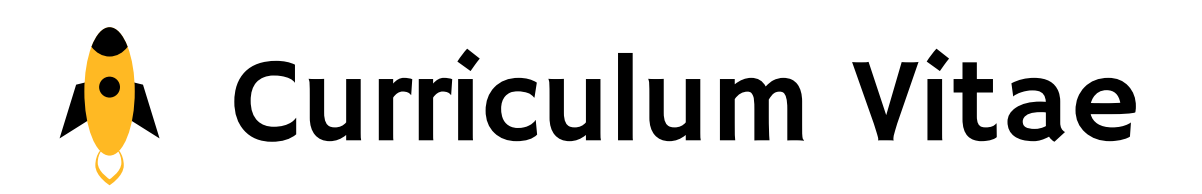

#### **Karier Penulisan**

- 2021 Konsultan Bahasa --Sealed Network Singapore
- 2019-2021 Proofreader -- Jurnal Polgov UGM
- 2017-2021 Journal Manager (Admin Web) -- Jurnal Adabiyyat UIN Sunan Kalijaga
- 2016 Editor Islami -- Diva Press
- 2015 Tutor Bahasa Indonesia
- 2015 Pendiri -- Radosha Studies
- 2011-2015 Freelancer Editor

### Organisasi Penulisan

- 2019-2022 Pengurus Paguyuban Peduli Retina-Div. Pendidikan
- 2014-2018 Pengurus YPPIM --Div. Wakaf Buku
- 2014-2017 Pengurus Gerakan Pemasyarakatan Minat Baca (GPMB) Pengda DIY -- Bendahara

#### Study

- 2011-2015 S1 UIN Sunan Kalijaga Yogyakarta -- BSA
- 2019 Siswa Rumah Penulis Jogja

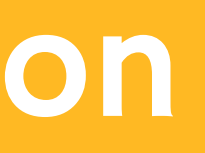

## 07 November 2021

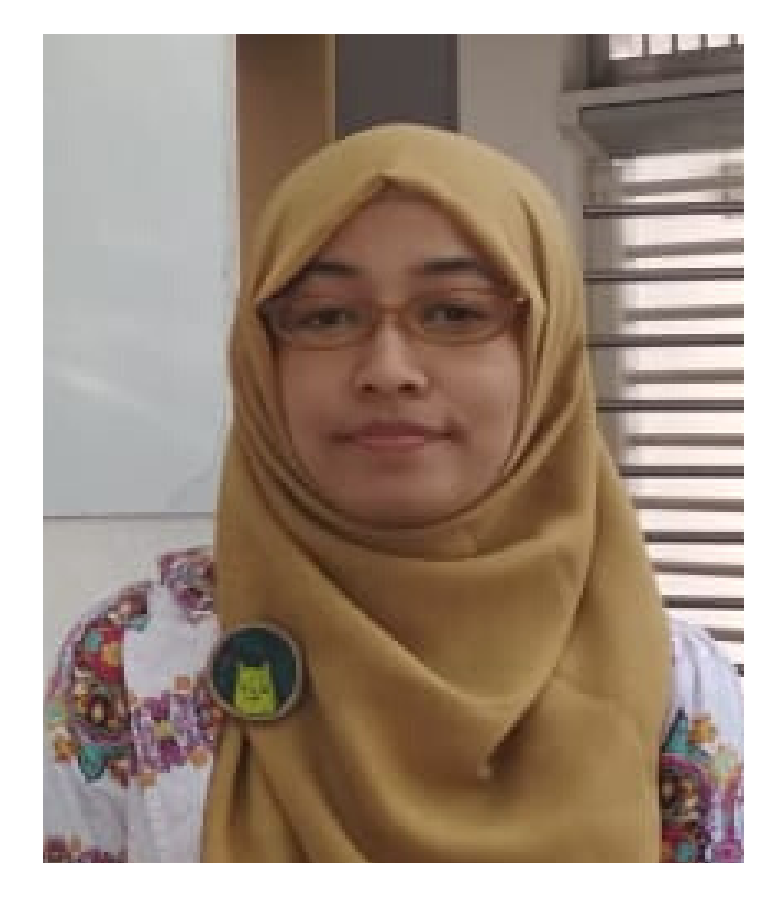

Cucuk

## Apa itu Jurnal Ilmiah?

Jurnal ilmiah adalah publikasi berkala dalam penerbitan akademik yang umumnya berupa laporan penelitian terbaru dengan tujuan untuk memajukan ilmu pengetahuan. Jurnal ilmiah merupakan salah satu bentuk media publikasi karya tulis ilmiah. (Wikipedia)

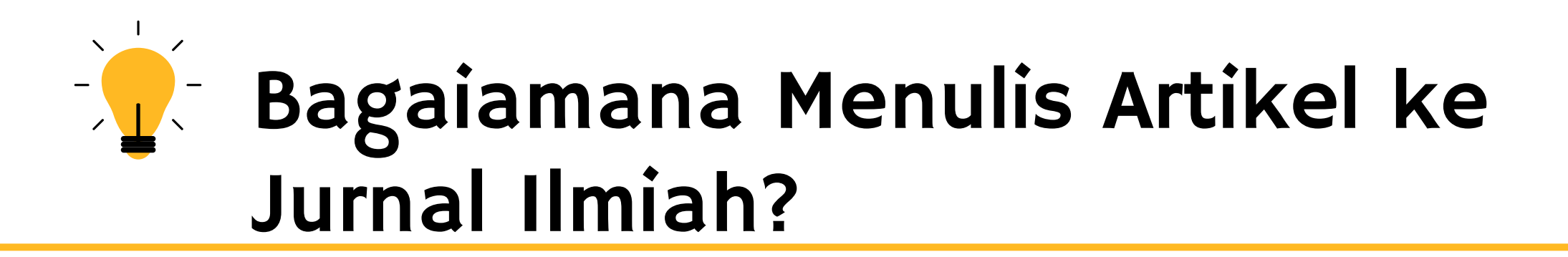

## **Ragam Jurnal**

Tulis nama jurnal dan bidang di sini! Tulis nama jurnal dan bidang di sini!

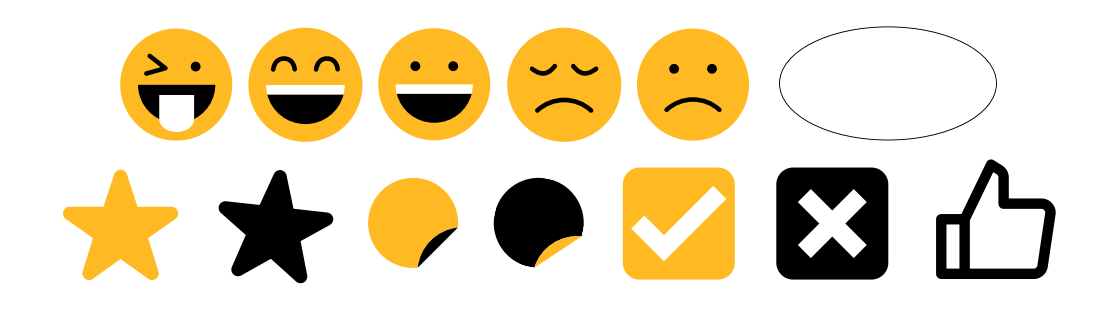

Tentukan jurnal yang dilamar

# Artikel Jurnal

Setelah menentukan jurnal yang dilamar, perhatikan semua aturan main (gaya selingkung) jurnal terkait.

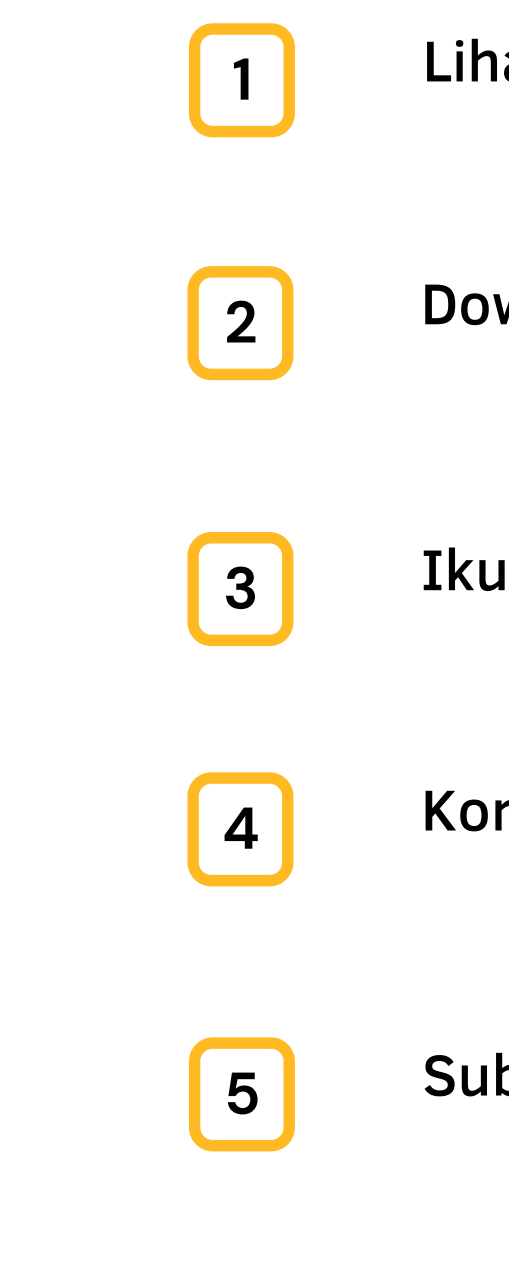

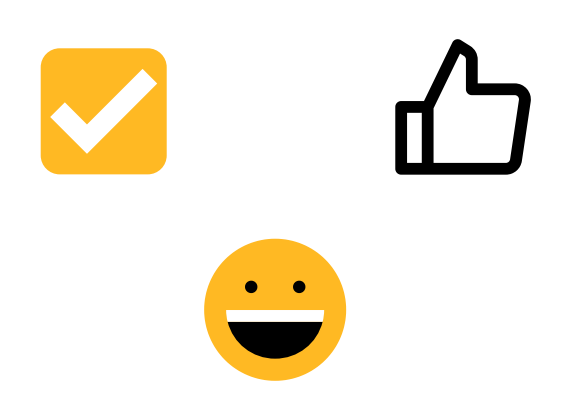

Lihat Author Guidelines

Download Template Jurnal

Ikuti Aturan Penulisan Jurnal Terkait

Koreksi Tulisan secara Mandiri-Editing Naskah

Submit Naskah ke Jurnal

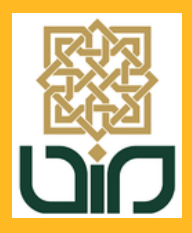

Prodi Bahasa dan Sastra Arab Fakultas Adab dan Ilmu Budaya UIN Sunan Kalijaga Yogyakarta

# Siap Melakukan Submit Naskah!

Mari Kita Mulai

07 November 2021

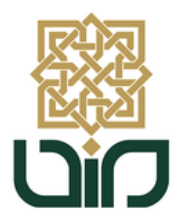

Prodi Bahasa dan Sastra Arab Fakultas Adab dan Ilmu Budaya UIN Sunan Kalijaga Yogyakarta

# Terima Kasih Masih ada pertanyaan?

081392650058/Kontak WA

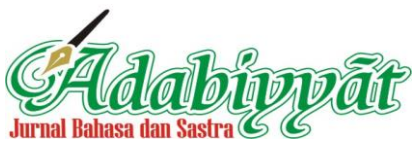

Faculty of Adab and Cultural Sciences Sunan Kalijaga State Islamic University Yogyakarta Jl. Marsda Adisucipto Yogyakarta 55281 Indonesia Telp. +62-274-513949 e-mail: adabiyyat@uin-suka.ac.id Website: http://ejournal.uin-suka.ac.id/adab/Adabiyyat/ SK Akreditasi DIKTI No: 10/E/KPT/2019

#### OJS Tutorial for Author (*Tutorial OJS untuk Penulis*)

#### How to Register and How to Submit Manuscript in OJS Adabiyyat: Jurnal Bahasa dan Sastra

Note: Guidance in writing your manuscript, please follow the rule on "Author Guidelines".

#### A. How to Register

1. On the main page, click "Register" on the top of the page.

|                                                                                                    | TALBANASA dan Sastra<br>mal Bahasa dan Sastra<br>mersitas Adab dan timu Budaya<br>mersitas Adab dan timu Budaya<br>mersitas Adab dan timu Budaya                                                                                                    |   |
|----------------------------------------------------------------------------------------------------|----------------------------------------------------------------------------------------------------|---|
| HOME ABOUT LOGIN                                                                                                    | REGISTER SEARCH CURRENT ARCHIVES ANNOUNCEMENTS                                                                                                    |   |
| Home > Vol 4, No 1 (2020)                                                                                                    |                                                                                                    |   |
| Adabiyyāt: Jurnal Bahasa dan Sastra<br>Adabiyyāt: Jurnal Bahasa dan Sastra focuse<br>and philology. The articles must be written<br>Faculty of Adab and Cultural Sciences, the St<br>Adabiyyāt: Jurnal Bahasa dan Sastra is an i | Click "Register" on the top of the page<br>how the Islamic University of Sunan Kalijaga since 2002.<br>ccredited journal with 2 rank, approved by the Ministry of National Education of the                                                                                                    |   |
| Republic of Indonesia in Keputusan Menteri P<br>Now, Adabiyyät: Jurnal Bahasa dan Sastra is                                                                                                    | endidikan dan Kebudayaan Republik Indonesia, No. 040/P/2014.<br>a reaccredited journal with 2 rank, approved by the Ministry of National Education of                                                                                                    |   |
| the Republic of Indonesia in Keputusan Mente                                                                                                    | ri Pendidikan dan Kebudayaan Republik Indonesia, No. 10/E/KPT/2019. ADABINYAT NEWS                                                                                                    |   |
| Juabyyat. Juma banasa uan sastra nas bee                                                                                                    | Author Guidelines<br>Online Submissions<br>Article Template Adabiyyat<br>Publication Ethics<br>Copyright Transfer Form<br>REFERENCE MENT<br>Tools<br>@ grammarky ZOTEPO<br>Durniting                                                                                                    | , |
|                                                                                                    | Name     USER       USER     USER       Username     USername       Username     Password       Username     Password   < |   |

2. You will be directed to page as shown below. Fill all the fields, especially with sign "\*". At the bottom of the page, you can check list menu "Confirmation", "Working Languages", and "Register as". Then click "Register" to proceed.

|                                                                                  | <b>Jurna</b><br>Fokultes                                              | Level and the second second se | <b>Ibiy</b>                                              | yðli                                       |                                                                                                    |                                       |
|----------------------------------------------------------------------------------|-----------------------------------------------------------------------|----------------------------------------------------------------------------------------------------|----------------------------------------------------------|--------------------------------------------|----------------------------------------------------------------------------------------------------|---------------------------------------|
| HOME ABOUT                                                                       |                                                                       | REGISTER SEA                                                                                                    | ARCH CURRENT                                             | ARCHIVE \$                                 | ANNOUNCEMENTS                                                                                                    |                                       |
| Home > User > Register                                                           |                                                                       |                                                                                                    |                                                          |                                            | <b>,</b>                                                                                                    |                                       |
| Register<br>Fill in this form to regist<br>Click here if you are alre<br>PROFILE | er with this site.<br>ady registered with this or                     | Fill all the                                                                                                    | fields, especially                                       | with sign "*"                              | Control of the second second s |                                       |
| Form Language                                                                    | English V S                                                           | Submit<br>below in additional lang                                                                                                    | uages, first select the lang                             | uage.                                      | ADARIYYAT NEVIS                                                                                                    |                                       |
| Password *                                                                       | The username must cont                                                | ain only lowercase lette                                                                                                    | rs, numbers, and hyphens/                                | underscores.                               | Author Guidelines<br>Online Submission                                                                                                    | s                                     |
| Repeat password *<br>Validation *                                                | The password must be at $q$ j $r$ Please enter the letters a          | least 6 characters.                                                                                                    | age above.                                               |                                            | Article Template Adabi<br>Publication Ethics<br>Copyright Transfer Fo<br>REFERENCE<br>MANAGEMENT<br>TOOLS<br>C grammarly ZOC                                                                                                    | yyat<br>orm<br>EPO                    |
| Salutation<br>First Name *                                                       |                                                                       |                                                                                                    | 2                                                        |                                            | turnitin                                                                                                    |                                       |
| Middle Name<br>Last Name *<br>Initials                                           | Joan Alice Sm                                                         | ith = JAS                                                                                                    |                                                          |                                            | USER<br>Username<br>Password                                                                                                    |                                       |
| Gender<br>Affiliation                                                            | ~                                                                     |                                                                                                    |                                                          |                                            | Remember me     Login                                                                                                    |                                       |
| Signature                                                                        | (Your institution, e.g. "Sir                                          | non Fraser University")                                                                                                    | 11                                                       |                                            | Select Language<br>English V Submit                                                                                                    |                                       |
| Email *<br>Confirm Email *                                                       |                                                                       | PRIVAC                                                                                                    | //<br>/ STATEMENT                                        |                                            | Search<br>Search Scope<br>All                                                                                                    |                                       |
| ORCID iD<br>URL                                                                  | ORCID iDs can only be as<br>expressing ORCID iDs, ar                  | signed by the ORCID R<br>id include the full URI (                                                                                                    | egistry. You must conform<br>eg. http://orcid.org/0000-0 | to their standards for<br>1002-1825-0097). | Browse<br>By Issue<br>By Author<br>By Title<br>Other Journals                                                                                                    |                                       |
| Phone<br>Fax<br>Mailing Address                                                  |                                                                       |                                                                                                    |                                                          |                                            | OPEN JOURNAL SYSTEMS                                                                                                    |                                       |
|                                                                                  |                                                                       |                                                                                                    |                                                          |                                            | INFORMATION  • For Readers • For Authors • For Librarians                                                                                                    |                                       |
| Country<br>Bio Statement<br>(E.g., department and<br>rank)                       | X <table-cell> 🎘   B / U</table-cell>                                 | E  E   ≫ ॐ ® m                                                                                                    | • • • • • • • • • • • • • • • • • • •                    |                                            | Visitor Statistics                                                                                                    | 9317<br>337<br>267<br>124<br>72<br>ID |
| Confirmation<br>Working Languages                                                | X 🔄 🗞   B 🖌 U<br>Send me a confirmati<br>Bahasa Indonesia             | IΞ IΞ   ∞ 👾 🕲 🖛<br>on email including my u                                                                                                    | username and password                                    |                                            | Month: 541<br>Total: 91220<br>Supercounters.com                                                                                                    |                                       |
| Register as                                                                      | ⊥ English<br>العربية<br>Reader: Notified by e<br>Author: Able to subm | mail on publication of a<br>it items to the iournal.                                                                                                    | n issue of the journal.                                  |                                            | View My Statistis                                                                                                    | F                                     |
| Register Cancel                                                                  |                                                                       | -                                                                                                    |                                                          |                                            |                                                                                                    |                                       |

#### **B.** How to Submit Manuscript

1. On the main page, click "Login" on the top of the page.

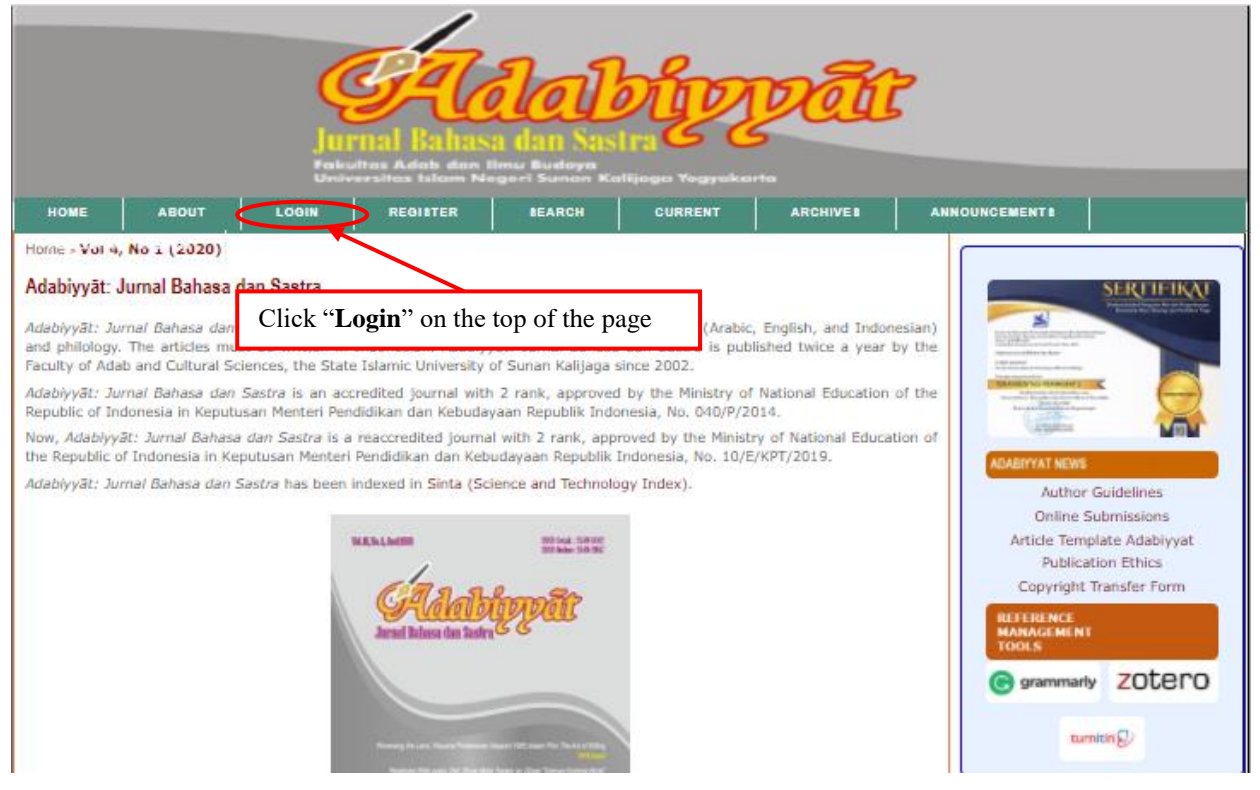

2. You will be directed to page as shown below. Fill all the fields "Username" and "Password". Then click "Login" button.

|                                                                                           |                                                                       | Peku<br>Unive                | <b>G</b><br>nal Bahas                   | ton Sas<br>a dan Sas<br>mar Badaya<br>gan Sanan Ka | n and a start of the start of the start of t | Pell                   |                         |     |
|-------------------------------------------------------------------------------------------|-----------------------------------------------------------------------|------------------------------|-----------------------------------------|----------------------------------------------------|----------------------------------------------------------------------------------------------------|------------------------|-------------------------|-----|
| HOME                                                                                      | ABOUT                                                                 | LOGIN                        | REGISTER                                | SEARCH                                             | CURRENT                                                                                                    | ARCHIVES               | ANNOUNCEMENT\$          |     |
| Login     Username     Password     Not a us     Forgot y     JorreseVient     ISSN: 2549 | Remember m  Login  er? Register with our password?  .1482 (p); 2549-2 | ny username and<br>this site | password Fil                            | ll " <b>Usernan</b><br>ten click "L                | ne" and "Pasa<br>ogin" button                                                                                                    | sword".<br>to proceed. | Copyright Transfer Form | et. |
| Adabiyyāt: .<br>Indexed by<br>Dime                                                        |                                                                       | rossref Goog                 | ation Number (Mini<br>gle <b>esinta</b> | Stry of RTHE/DIKT                                  | J): 10/E/KPT/2019                                                                                                    | ISJD                   |                         | 0   |

3. Click on "New Submission".

| General Particulars Add                                                                                       | Colorban<br>Bahasa dan Sastra             |              | đi               |                                                                                                    |
|----------------------------------------------------------------------------------------------------|-------------------------------------------|--------------|------------------|----------------------------------------------------------------------------------------------------|
| HOME ABOUT USER HOME                                                                                          | SEARCH CURRENT                            | ARCHIVES     | ANNOUNCEMENTS    | PUBLISHING SYSTEM                                                                                                    |
| Home > User Home                                                                                              |                                           |              |                  |                                                                                                    |
| User Home                                                                                                    |                                           |              |                  | SERTIFIKAT                                                                                                    |
| ADABIYYĀT: JURNAL BAHASA DAN SASTRA                                                                           |                                           |              |                  | Anno de com des a del a francesa de de la desarra de la desarra desarra desarra desar<br>desarra desarra desarra desarra desarra desarra desarra desarra desarra desarra desarra desarra desarra desarra desarra desarra desarra desarra desarra desarra desarra desarra desarra desarra desarra desarra desarra desarra desarra d |
| Author 0 Active                                                                                               | e 0 Archive                               | (            | [New Submission] | NULLE (or All Annual Annua                                                                                                    |
| MYACCOUNT                                                                                                    |                                           |              |                  | TRANSFORMER CONT                                                                                                    |
| Show My Journals                                                                                              |                                           |              |                  |                                                                                                    |
| Edit My Profile     Change My Password                                                                        | Click "New Subr                           | nission".    |                  | ADABIYYAT NEWS                                                                                                    |
| <ul> <li>Logout</li> </ul>                                                                                    |                                           |              |                  | Author Guidelines                                                                                                    |
|                                                                                                    |                                           |              |                  | Article Template Adabiyyat                                                                                                    |
|                                                                                                    |                                           |              |                  | Publication Ethics                                                                                                    |
| 9 <sup>1</sup> 772349 <sup>1</sup> 140170 <sup>1</sup> 9 <sup>1</sup> 772549 <sup>1</sup> 204170 <sup>1</sup> |                                           |              |                  |                                                                                                    |
| ISSN: 2549-1482 (p); 2549-2047 (e)                                                                            |                                           |              |                  | MANAGEMENT<br>TOOLS                                                                                                    |
| Adabiyyāt: Jurnal Bahasa dan Sastra, Accreditation Nu                                                         | mber (Ministry of RTHE/ <i>DIKTI</i> ): 1 | 0/E/KPT/2019 |                  | grammarly ZOtero                                                                                                    |
| Indexed by:                                                                                                   |                                           |              |                  |                                                                                                    |
| Dimensions Scrossrot Google                                                                                   | Sînta 🔝 🧑 GA                              | RUDA 🏾 🅙 19  | SJ DNeo          | turnit in 🕗                                                                                                    |
| Induces and the second                                                                                        |                                           |              |                  |                                                                                                    |
|                                                                                                    |                                           |              |                  | USER                                                                                                    |
| Adabiyyāt Office:                                                                                             |                                           |              | Yo               | ou are logged in as<br>uthor                                                                                                    |
| Faculty of Adab and Cultural Sciences Building, 3rd Floo                                                      | or                                        |              |                  | My Profile                                                                                                    |
| Sunan Kanjaga State Islamic University Yogyakarta<br>Jl. Marsda Adisucipto Yogyakarta 55281 Indonesia         |                                           |              |                  | Log Out                                                                                                    |

#### 4. Step 1. Starting the Submission

|                                                                                                    |                                                                               | Contraction of the second second seco | Rahasa o<br>Adab dan Henga | <b>Labo</b><br>an Sastra<br>Budoyo<br>i Sunon Kelijog | W                      | đi            |                                                                                             |
|----------------------------------------------------------------------------------------------------|-------------------------------------------------------------------------------|----------------------------------------------------------------------------------------------------|----------------------------|-------------------------------------------------------|------------------------|---------------|---------------------------------------------------------------------------------------------|
| HOME                                                                                                    | ABOUT                                                                         | USER HOME                                                                                                    | SEARCH                     | CURRENT                                               | ARCHIVES               | ANNOUNCEMENTS | PUBLISHING SYSTEM                                                                           |
| Home > U                                                                                                    | ser > Author > Submis                                                         | sions > New Submiss                                                                                                    | ion                        |                                                       |                        | ſ             |                                                                                             |
| Step 1. START 2.0<br>Encounte                                                                                                    | Starting the Submi<br>PLOAD SUBMISSION 3. EVICE HE<br>ring difficulties? Cont |                                                                                                    |                            |                                                       |                        |               |                                                                                             |
| SUBMI<br>This jou<br>Langua                                                                                                    | SSION LANGUAG<br>rnal accepts submiss<br>ge *                                 | and click -<br>erything                                                                                                    | ADARIYYAT NEWS             |                                                       |                        |               |                                                                                             |
| SUBMISSION CHECKLIST<br>Indicate that this submission is ready to be considered by this journal by checking off the following (comments to the editor can<br>be added below):<br>The submission has not been previously published, nor is it before another journal for consideration (or an explanation has                                                                                                    |                                                                               |                                                                                                    |                            |                                                       |                        |               | Author Guidelines<br>Online Submissions<br>Article Template Adabiyyat<br>Publication Ethics |
| <ul> <li>been provided in Comments to the Editor).</li> <li>The submission file is in Microsoft Word file format.</li> <li>Where available, URLs for the references have been provided.</li> </ul>                                                                                                    |                                                                               |                                                                                                    |                            |                                                       |                        |               | Copyright Transfer Form<br>REFERENCE<br>MANAGEMENT<br>TOOLS                                 |
| <ul> <li>The text adheres to the stylistic and bibliographic requirements outlined in the Author Guidelines, which is found in About the Journal.</li> <li>The text adheres to the stylistic and bibliographic requirements outlined in the Author Guidelines, which is found in About the Journal.</li> <li>If a submitting to a percentioned section of the instructions in Enguines a Blind Perior have been followed.</li> </ul> |                                                                               |                                                                                                    |                            |                                                       |                        |               | G grammarly ZOTERO                                                                          |
| COPY                                                                                                    | RIGHT NOTICE                                                                  |                                                                                                    | -                          |                                                       |                        |               |                                                                                             |
| 1. A                                                                                                    | dabiyyāt: Jurnal Ba                                                           | ahasa dan Sastra pul                                                                                                    | blishes all articles e     | entirely in full text.                                | rientific disseminatio |               | USER                                                                                        |

5. Scroll down and read copyright notice. You can also give comments for editor. Then, click "Save and Continue" button at the bottom of the page.

| COPYRIGHT NOTICE                                                                                                    |                                                                                                    |                                                                                      |
|----------------------------------------------------------------------------------------------------|----------------------------------------------------------------------------------------------------|--------------------------------------------------------------------------------------|
| <ol> <li>Adabiyyāt: Jurnal Bahasa dan Sastra publishes al<br/>2. It is permissible for readers to download and to use in<br/>3. The author can re-publish the article that has been pu<br/>obtaining written permission from the editor. This lett<br/>republish the article to Adabiyyāt: Jurnal Bahasa da<br/>publication, the author is required to include informat<br/>Bahasa dan Sastra.</li> </ol> | I articles entirely in full text.<br>t for scientific purposes and scientific dissemination.<br>ublished by the <b>Adabiyyät: Jurnal Bahasa dan Sastra</b> after<br>ter can be obtained by submitting a request letter for permission to<br><b>fan Sastra</b> via email adabiyyat@uin-suka.ac.id. In the second<br>tion that the article was firstly published by the <b>Adabiyyät: Jurnal</b> | USER<br>You are logged in as<br>auther<br>• My Journals<br>• My Profile<br>• Log Out |
| JOURNAL'S PRIVACY STATEMENT                                                                                                    |                                                                                                    | LANGUAGE                                                                             |
| The names and email addresses entered in this journal si<br>not be made available for any other purpose or to any other                                                                                                    | Select Language<br>English V Submit                                                                                                    |                                                                                      |
| COMMENTS FOR THE EDITOR                                                                                                    |                                                                                                    | JOURNAL CONTENT                                                                      |
| Enter text (optional)                                                                                                    |                                                                                                    | Search Scope                                                                         |
| X 🛂 🖏   B X 😐 🗮 🏣                                                                                                    | Click "Save and Continue" to proceed.                                                                                                    | Bromse<br>By Issue<br>By Author<br>By Title<br>Other Journals                        |
| * Denotes required field                                                                                                    |                                                                                                    | OPEN JOURNAL SYSTEMS                                                                 |

6. Step 2. Uploading the Submission

|                                                                                                    |                                                                                                    | G<br>Pakultas d<br>Universit                                                                                                    | Rahasa<br>Madab dan Hing                                                                                                    | lan Sastra                                                                                                    | <b>Verente</b>                                                                                                    | र्वा                                                               |                                                                                                    |
|----------------------------------------------------------------------------------------------------|----------------------------------------------------------------------------------------------------|----------------------------------------------------------------------------------------------------|----------------------------------------------------------------------------------------------------|----------------------------------------------------------------------------------------------------|----------------------------------------------------------------------------------------------------|--------------------------------------------------------------------|----------------------------------------------------------------------------------------------------|
| HOME                                                                                                    | ABOUT                                                                                                    | U SER HOME                                                                                                    | SEARCH                                                                                                    | CURRENT                                                                                                    | ARCHIVES                                                                                                    | ANNOUNCEMENTS                                                      | PUBLISHING SYSTEM                                                                                                    |
| Home > User :<br>Step 2. Uplo<br>1. START 2. ur<br>To upload a<br>1. On th<br>comp<br>2. Locat<br>3. Click<br>4. Click<br>journ<br>5. Once<br>Encounterin<br>SUEMISSI | Author > Submiss<br>bading the Subr<br>manuscript to thi<br>is page, click Bro<br>uter.<br>e the file you wisl<br>Open on the Chor<br>Upload on this pa<br>al's conventions.<br>the submission is<br>g difficulties? Con<br>ON FILE | sions > New Submission<br>mission<br>treneration 4. upload subplem<br>is journal, complete the<br>wse (or Choose File) w<br>h to submit and highlig<br>ose File window, which<br>ige, which uploads the<br>s uploaded, click Save<br>itact Umi Nurun Ni'mal | entrary rises is contribut<br>e following steps,<br>which opens a Cho<br>places the name<br>file from the com<br>and c<br>Click<br>h, M.8<br>submi | ose File window for<br>of the file on this pr<br>puter to the journal<br>" <b>Browse</b> " to<br>ission file and | locating the file on the file on the file on the file on the site and renard to choose your the file of the click " | he hard drive of your<br>mes it following the<br>" <b>Upload</b> " | Contraction           Contraction           Contrac |
| File Name<br>Original file<br>File Size<br>Date upload                                                                                                    | 20.<br>name Asp<br>111<br>led 20.                                                                                                    | 21-44/1-1-5M.docx<br>pek seleksi.docx<br>KB<br>21-11-07 12:44 AM                                                                                                    | 3 1                                                                                                    |                                                                                                    | 2                                                                                                    |                                                                    | Copyright transfer form                                                                                                    |
| Save and c                                                                                                    | ontinue Cancel                                                                                                    | ]                                                                                                    | ioak ada me yang                                                                                                    |                                                                                                    | ENSURING A BL                                                                                                    |                                                                    | turnitiri                                                                                                    |
| 9 <sup>1772540114017</sup><br>ISSN: 2540<br>Adabiyyāt: .                                                                                                    | •112549244119<br>1482 (p); 2549-20<br>Jurnal Bahasa dar                                                                                                    | 047 (e)<br>1 <i>Sastra</i> , Accreditation                                                                                                    | Click                                                                                                    | "Save and C                                                                                                    | ontinue" to j<br>1/E/KPT/2019                                                                                       | proceed.                                                           | USER<br>You are looged in as<br>author<br>• My Journals<br>• My Profile<br>• Log Out                                                                                                    |

7. Step 3. Enter Metadata

|                                                                    | Gen<br>Jurnal Bala                                                                           | alabayyett                                                                                                    |                                                                                                    |
|--------------------------------------------------------------------|----------------------------------------------------------------------------------------------|----------------------------------------------------------------------------------------------------|----------------------------------------------------------------------------------------------------|
| HOME ABOUT<br>Home > User > Author > Su<br>Step 3. Entering the Su | Universitas Islam<br>USER HOME SEAR<br>bmissions > New Submission<br>Ibmission's Metadata    | <ul> <li>Fill in all the fields on Author sec<br/>was written by more than one auth<br/>author" button and fill all the field</li> <li>Fill in the title and abstract of your</li> </ul> | ction. If article<br>for, click <b>"add</b><br>Is needed.<br>submission.                                                                |
| Form Language                                                      | English ✓ Secmit<br>To enter the information below in ad                                     | - Fill in the references, please read<br>provided on the page.                                                                                                    | all instruction                                                                                                    |
| First Name *<br>Middle Name<br>Last Name *<br>Email *<br>ORCID iD  | Author<br>Author<br>ORCID iDs can only be assigned by<br>expressing ORCID iDs, and include t | the ORCID Registry. You must conform to their standards for he full URI (eg. http://orcid.org/0000-0002-1825-0097).                                                                      | ADDITYAT NEWS<br>Author Guidelines<br>Online Submissions<br>Article Template Adabiyyat<br>Publication Ethics<br>Copyright Transfer Form |
| URL<br>Affiliation                                                 | UIN Sunan Kalijaga Yogyakarta<br>(Your institution, e.g. "Simon Fraser                       | University")                                                                                                    | REFERENCE<br>MANAGEMENT<br>TOOLS<br>grammarly<br>COTERO                                                                                 |
| Country<br>Bio Statement<br>(E.g., department and<br>rank)         |                                                                                              |                                                                                                    | USER<br>You are legged in as<br>author<br>• My Journals<br>• My Profile<br>• Log Out                                                    |

#### 8. Step 4. Uploading Suplementary File (If any)

|                                                                                                    |                                        | Luniversit                                 | Li Bahasa<br>Adab dan Ilma<br>as Islam Mega | Lan Sastra<br>Ian Sastra<br>Padaya<br>Padaya<br>Padaya | ere           | đi            |                                                                                                    |
|----------------------------------------------------------------------------------------------------|----------------------------------------|--------------------------------------------|---------------------------------------------|--------------------------------------------------------|---------------|---------------|----------------------------------------------------------------------------------------------------|
| HOME                                                                                                    | ABOUT                                  | USER HOME                                  | SEARCH                                      | CURRENT                                                | ARCHIVES      | ANNOUNCEMENTS | PUBLISHING SYSTEM                                                                                                    |
| Home > User >                                                                                                    | Author > Submiss                       | sions > New Submiss                        | sion                                        |                                                        |               | L C           |                                                                                                    |
| Step 4. Uploading Supplementary Files       You can upload supplementary files (optional).         1. START 2. UPLOAD SUBMISSION 3. ENTER I       You can upload supplementary files (optional).         Click "Browse" to choose file and then click and then click "Upload".       nclude s that terials |                                        |                                            |                                             |                                                        |               |               |                                                                                                    |
|                                                                                                    |                                        | No supplementa                             | r, files have been a                        | added to this submis                                   | sion.         |               | ADABIYYAT NEWS                                                                                                    |
| Upload supp<br>Save and o                                                                                                    | ontinue Cancel                         | Pilih File                                 | Tidak ada file yang                         | dipilih Uplo                                           | ontinue" to p | nd review     | Author Guidelines<br>Online Submissions<br>Article Template Adabiyyat<br>Publication Ethics<br>Copyright Transfer Form<br>REFERENCE<br>MANAGEMENT<br>TOOLS |
| strzstoritari<br>ISSN: 2549-<br>Adabiyyāt: J                                                                                                    | 1482 (p); 2549-20<br>Jurnal Bahasa dan | 047 (e)<br>9 <i>Sastra</i> , Accreditation | n Number (Ministry                          | of RTHE/ <i>DIKTI</i> ): 10                            | /E/KPT/2019   |               |                                                                                                    |

#### 9. Step 5. Confirming the Submission

| CELEBORIA DA SASTRA<br>Dana Bahasa dan Sastra<br>Pekulitas Adelo dan Ilmu Budaya<br>Universitas Islam Negeri Sunan Kedijaga Yagyakarta |                                                                                                    |                                                                                                    |                                                                                           |                                                                                      |                                                                                          |                                                   |                                                                             |  |  |
|----------------------------------------------------------------------------------------------------|----------------------------------------------------------------------------------------------------|----------------------------------------------------------------------------------------------------|-------------------------------------------------------------------------------------------|--------------------------------------------------------------------------------------|------------------------------------------------------------------------------------------|---------------------------------------------------|-----------------------------------------------------------------------------|--|--|
| HOME                                                                                                    | ABOUT                                                                                              | USER HOME                                                                                              | SEARCH                                                                                    | CURRENT                                                                              | ARCHIVES                                                                                 | ANNOUNCEMENTS                                     | PUBLISHING SYSTEM                                                           |  |  |
| Home > User :                                                                                                    | > Author > Submiss                                                                                 | sions > New Submis                                                                                     | ssion                                                                                     |                                                                                      |                                                                                          | ſ                                                 |                                                                             |  |  |
| Step 5. Con<br>1. START 2. U<br>To submit you<br>receive an ac<br>to the journal                                                       | firming the Sub<br>UPLOAD SUBMISS<br>ur manuscript to A<br>knowledgement by<br>I web site. Thank y | mission<br>ION 3. ENTER META<br>Adabiyyāt: Jurnal Ba<br>y email and will be a<br>you for your interest | DATA 4. UPLOAD SI<br>ahasa dan Sastra cli<br>able to view the sub<br>in publishing with A | UPPLEMENTARY FIL<br>ick Finish Submissi<br>mission's progress<br>Adabiyyāt: Jurnal B | ES s. CONFERMATION<br>on. The submission's<br>through the editorial<br>ahasa dan Sastra. | s principal contact will<br>process by logging in |                                                                             |  |  |
| TILL SUM                                                                                                    | MANI                                                                                               |                                                                                                    |                                                                                           |                                                                                      |                                                                                          |                                                   |                                                                             |  |  |
| ID                                                                                                    | ORIGINAL FILE NA                                                                                   | ME                                                                                                    | TYPE                                                                                      |                                                                                      | FILE SIZE                                                                                | DATE UPLOADED                                     | ADABIYYAT NEWS                                                              |  |  |
| 4471                                                                                                    | ASPEK SELEKSI                                                                                      | .DOCX                                                                                                  | Submission                                                                                | File                                                                                 | 11KB                                                                                     | 11-07                                             | Author Guidelines<br>Online Submissions                                     |  |  |
| Pmish Sub                                                                                                    | Cancer                                                                                             | (                                                                                                    | Confirming t                                                                              | he Submissi                                                                          | on, click finis                                                                          | h submission                                      | Article Template Adabiyyat<br>Publication Ethics<br>Copyright Transfer Form |  |  |

#### Notes:

- You can check the reviewand editing process any time by logging in to the website.
- Your submission will be reviewed by editors. If editors decide that your submission meet the Adabiyyat: Jurnal Bahasa dan Sastra, your submission will be forwarded to 2 (two) reviewer to be further reviewed. Otherwise, it will be rejected.
- Editor will notify you soon after they come to a decision, accept or reject your submission (by considering the suggestions from reviewers).

#### Thank You for reading

If you have any further inquiriy, please do not hesitate to contact us at adabiyyat@uin-suka.ac.id.